Every family account is associated with a Budget Control Group. Every Budget Control Group includes three account codes. The title of each Budget Control Group is the primary parent's Last Name / Space / Five-digit Family Number.

 To check funds available for Families log in to iVisions Workflow. From your Dashboard click on the three horizontal lines to the left of "My Dashboard" to navigate to General Ledger → Transaction Inquiry → Account Detail

| 😑 🔅 My Dashboa      | rd |                     |
|---------------------|----|---------------------|
| Search              |    |                     |
| CellSense           | ~  |                     |
| Common              | ~  |                     |
| General Ledger      | ^  |                     |
| Banking             | >  |                     |
| Budgeting           | >  |                     |
| Chart of Accounts   | >  |                     |
| Journal Adjustments | >  |                     |
| Transaction Inquiry | >  | Transaction Inquiry |
| Utilities           | >  | Account Detail      |
| Reports             | >  | Journal Detail      |
| Configuration       | >  |                     |

- 2. You have two ways to find the uncommitted balance of a family account:
  - 1. Using the "Budget Control Group" option
  - 2. Using the "Account Filter" option
  - 2-1. To use the Budget Control Group option, select the Family Account in the "Budget Control Group" field. You can start typing the family's last name until you see it show up in the drop down menu. After selecting the Family Budget Control Group Click "Apply."

| Account Detail    |             |           |                                     |                  |             |               |
|-------------------|-------------|-----------|-------------------------------------|------------------|-------------|---------------|
| File Actions Help |             |           |                                     |                  |             |               |
| Account Filter    |             | ABEL 023  | trol Group<br>03                    | -                | Apply       |               |
| EXPENDITURE       | •           | V Exclude | e Inactive Accounts                 | S                | Clear       |               |
|                   |             |           |                                     |                  |             |               |
|                   |             |           |                                     |                  | <b>^</b>    |               |
| रू रू C 🗹 🗌       | + 🎤 Q       | ≅   ≔  ∌⊧ | xport To 🔹 🛛 🏢 🔹                    | •   <b>\$</b> •  | ~           |               |
| Account           | Description |           | xport To ▼   ⊞ ▼<br>ype Active Budg | et Control Group | ▲<br>Budget | YTD<br>Transa |

2-2. You can also use the Account Filter option. Using this option, you will replace the program code question marks, fourth element, in the Account Filter field with the 5-digit family account number followed by the number 1 (one). The number 1 is used for family allotments in the current year. As an example, you will enter ???????.023031.??? in the Account Filter field when looking up the account information for the Abel family. Click "Apply" after entering the five-digit family number followed by a 1 (one) in the program code.

| Account Detail                      |             |            |                      |                  |                  |
|-------------------------------------|-------------|------------|----------------------|------------------|------------------|
| File Actions Help                   |             |            |                      |                  |                  |
| Account Filter<br>???.???.023031.?? | ?           | - Budget C | ontrol Group         | -                | Apply            |
| EXPENDITURE                         | ~           | 🔽 Exclu    | de Inactive Accounts | 3                | Clear            |
| ਜ ਸ C 🗹 🗌                           | + 🎤 Q       | ≅   ≔   ∋  | Export To 💌 🛛 🎹 🕶    | ¢ •              | ^                |
| Account                             | Description | Account    | t Type Active Budg   | et Control Group | Budget YT<br>Tra |
| 777.777.777.777.7777.7              | γ. Τ        | T          | T 🗌                  | Ť                | Ŧ                |

- 3. Whichever method is used to look up a family's uncommitted allotment balance, the following three account codes will load when you Click "Apply"
  - a. Instruction expense account code
  - b. Curriculum & Supplies expense account code
  - c. Family Budget account code (Family Name)

| Acc      | ount Detail                                  |                                     |                                  |                   |                                      |          |                                            |   |                            |                                        |   |
|----------|----------------------------------------------|-------------------------------------|----------------------------------|-------------------|--------------------------------------|----------|--------------------------------------------|---|----------------------------|----------------------------------------|---|
| File     | Actions                                      | Help                                |                                  |                   |                                      |          |                                            |   |                            |                                        |   |
| ???      |                                              | 3031.???                            |                                  | ſ                 | Budget Control Grou                  | p ——     | ~                                          |   | Apply                      |                                        |   |
| E        | ccount Type<br>XPENDITUR                     | E                                   |                                  | ~                 | Exclude Inactiv                      | /e Acc   | ounts                                      |   | Clear                      |                                        |   |
|          |                                              |                                     |                                  |                   |                                      |          |                                            |   | ^                          |                                        | J |
|          |                                              |                                     |                                  |                   |                                      |          |                                            |   |                            |                                        |   |
| <u>}</u> | x- C                                         |                                     | F K                              | i   :             | ≡   ∋ Export To                      | •        | 🖽 • 🕸 •                                    |   |                            |                                        |   |
| <u>-</u> | x <u>-</u> C <sup>i</sup>                    |                                     | Description                      | ğ   :             | Export To                            | • Active | Budget Control Group                       |   | Budget                     | YTD<br>Transactions                    |   |
|          | ∞ C<br>Accosunt<br>???.???.???               |                                     | Description                      | ]   :<br>T        | Export To                            | • Active | Budget Control Group                       | Ť | Budget                     | YTD<br>Transactions                    |   |
| -        | ₹ C<br>Accopunt<br>???.???.???<br>100.421.14 | .???????.?: <b>T</b><br>5.023031.41 | Description                      | )<br>  :<br>  :   | Export To Account Type T EXPENDITURE | Active   | Budget Control Group ABEL 02303            | Ţ | Budget                     | YTD<br>Transactions<br>T<br>\$200.0    | - |
|          | ₹ C Account 777.777.777 100.421.144          | .??????.?; <b>T</b><br>5.023031.41  | Description  I INSTRUCTION  ABEL | )<br>  :<br> <br> | EXPENDITURE                          | Active   | Budget Control Group ABEL 02303 ABEL 02303 | Ţ | Budget T \$0.00 \$5,200.00 | YTD<br>Transactions<br>¥200.0<br>\$0.0 | - |

*Note:* The account ending in object code 450, with the family name in the Description field, is the Family Budget account code. The Business Office uses this code for budgeting purposes only. The other two account codes, Instruction and Curriculum & Supplies, are the account codes to charge educational expenses to.

4. The following is what you will see when you look up family account totals. You will notice the Budget, YTD Transactions, Encumbrance, Pre Encumbrance, Pending Invoices and Uncommitted Balance columns. At the very bottom of the page are the totals for each of those columns. You can see the Abel family has used \$2,534.37 of their \$5,200 budget and has an Uncommitted Balance of \$2,665.63.

| Account Detail                                               |                          |              |              |                         |            |                     |              |             |                |                    |                     |                        |  |
|--------------------------------------------------------------|--------------------------|--------------|--------------|-------------------------|------------|---------------------|--------------|-------------|----------------|--------------------|---------------------|------------------------|--|
| File Actions Help                                            |                          |              |              |                         |            |                     |              |             |                |                    |                     |                        |  |
| Account Filter                                               |                          | -            | Apply        | )                       |            |                     |              |             |                |                    |                     |                        |  |
| Account Type EXPENDITURE   EXPENDITURE   EXPLOSE TO ACCOUNTS |                          |              |              |                         |            | Clear               |              |             |                |                    |                     |                        |  |
| रू रू C ☑ □   + / Q ॼ   ≔   Э Export To ▼   ⊞ ▼   ✿ ▼        |                          |              |              |                         |            |                     |              |             |                |                    |                     |                        |  |
| Account                                                      | Description              | Account Type | Active       | Budget Control<br>Group | Budget     | YTD<br>Transactions | Balance      | Encumbrance | Budget Balance | Pre<br>Encumbrance | Pending<br>Invoices | Uncommitted<br>Balance |  |
| 777.777.777.777.777.77                                       | T                        | T            |              | T                       | ¥          | Ť                   | Ť            | T           | Ť              | Ť                  | Ť                   | Ť                      |  |
| 1 100.421.145.023031.411                                     | INSTRUCTION              | EXPENDITURE  | $\checkmark$ | ABEL 02303              | \$0.00     | \$200.00            | (\$200.00)   | \$0.00      | (\$200.00)     | \$0.00             | \$0.00              | (\$200.00)             |  |
| 2 100.421.145.023031.450                                     | ABEL                     | EXPENDITURE  |              | ABEL 02303              | \$5,200.00 | \$0.00              | \$5,200.00   | \$0.00      | \$5,200.00     | \$0.00             | \$0.00              | \$5,200.00             |  |
| 3 100.421.145.023031.451                                     | CURRICULUM &<br>SUPPLIES | EXPENDITURE  |              | ABEL 02303              | \$0.00     | \$2,334.37          | (\$2,334.37) | \$0.00      | (\$2,334.37)   | \$0.00             | \$0.00              | (\$2,334.37)           |  |
|                                                              |                          |              |              |                         | \$5,200.00 | \$2,534.37          | \$2,665.63   | \$0.00      | \$2,665.63     | \$0.00             | \$0.00              | \$2,665.63             |  |

- 5. If you want to see all Uncommitted Funds for a family, including any Unexpended Funds by student and Pre-K allotments, use the Account Filter Option and leave the 6<sup>th</sup> digit as a question mark after the family number. In order to see all the different types of available funds for a family you cannot use the Budget Control Group filter option as the Budget Control Group Option only includes the account codes for the current year family allotment.
  - a. Family Account Filter = ???????.#####1.??? Or ???????.#####?????
  - b. Unexpended Filter = ??????.?9.#####?????
  - c. Pre-K Filter = ???????6.#####???? Or ???????.#####0.???
- 6. Account Code Structure
  - Made up of five sections

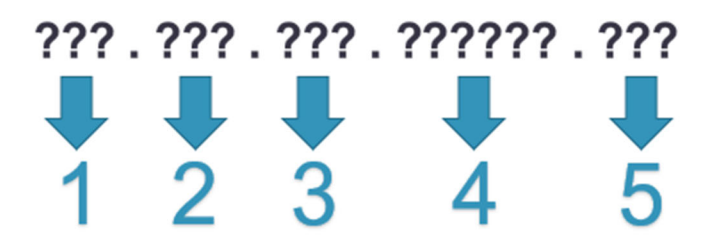

- 1. Fund: "100" = General Fund
- 2. Location: 421, 423, 425, 426, 427, 429, 420
- 3. Function: 100 = Instruction, 400 = School Administration
- 4. Program: Family Number + 0 (Pre-K), 1 (family), 2-... (Student)

5. Object: 411 = face-to-face instruction, 451 = Curriculum & Supplies, 450 = Family Budget